Follow these simple steps to apply Balance Transfer / Balance Transfer-i via Maybank2u

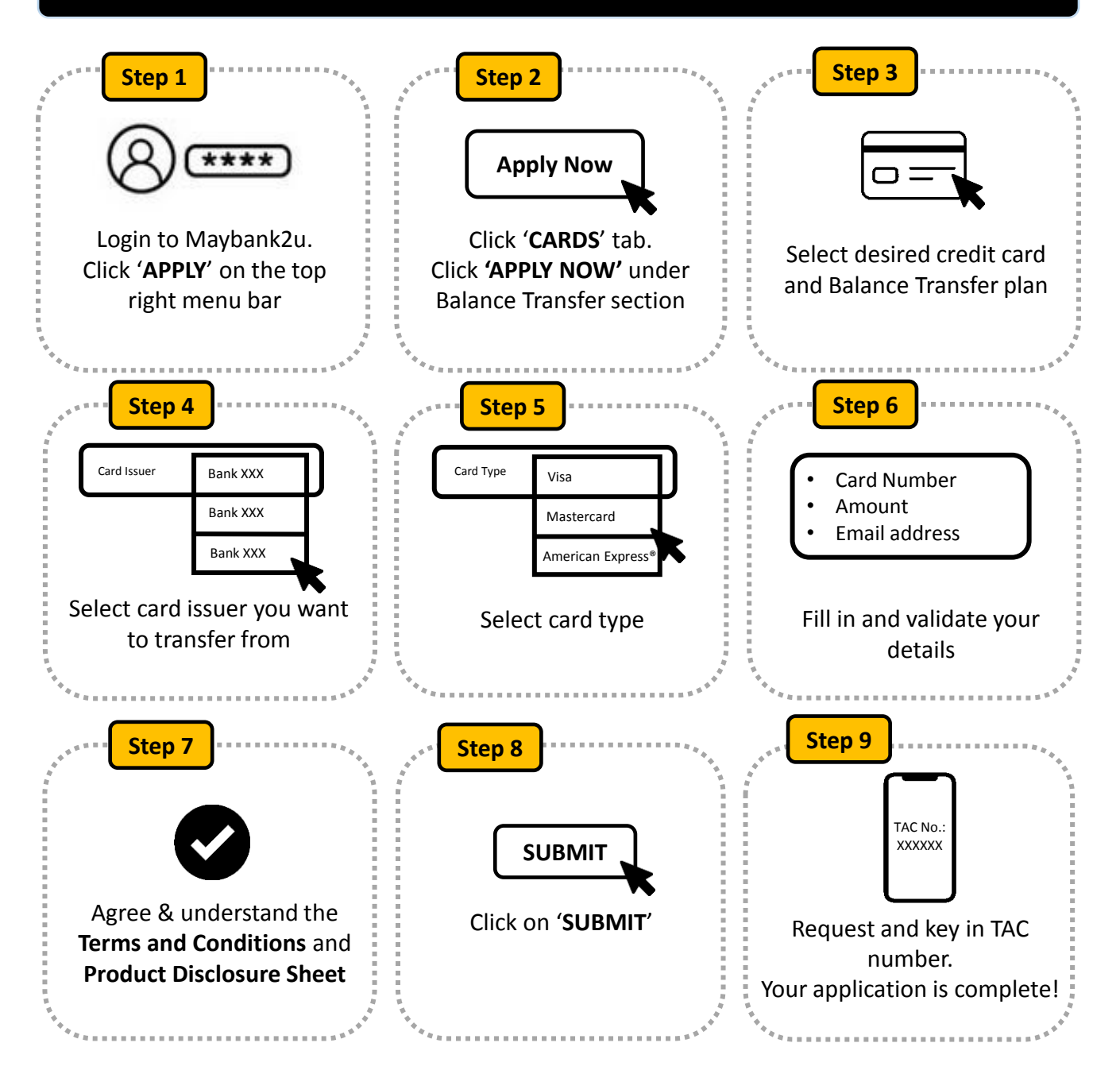

Follow these simple steps to apply for Balance Transfer / Balance Transfer-i via Maybank App

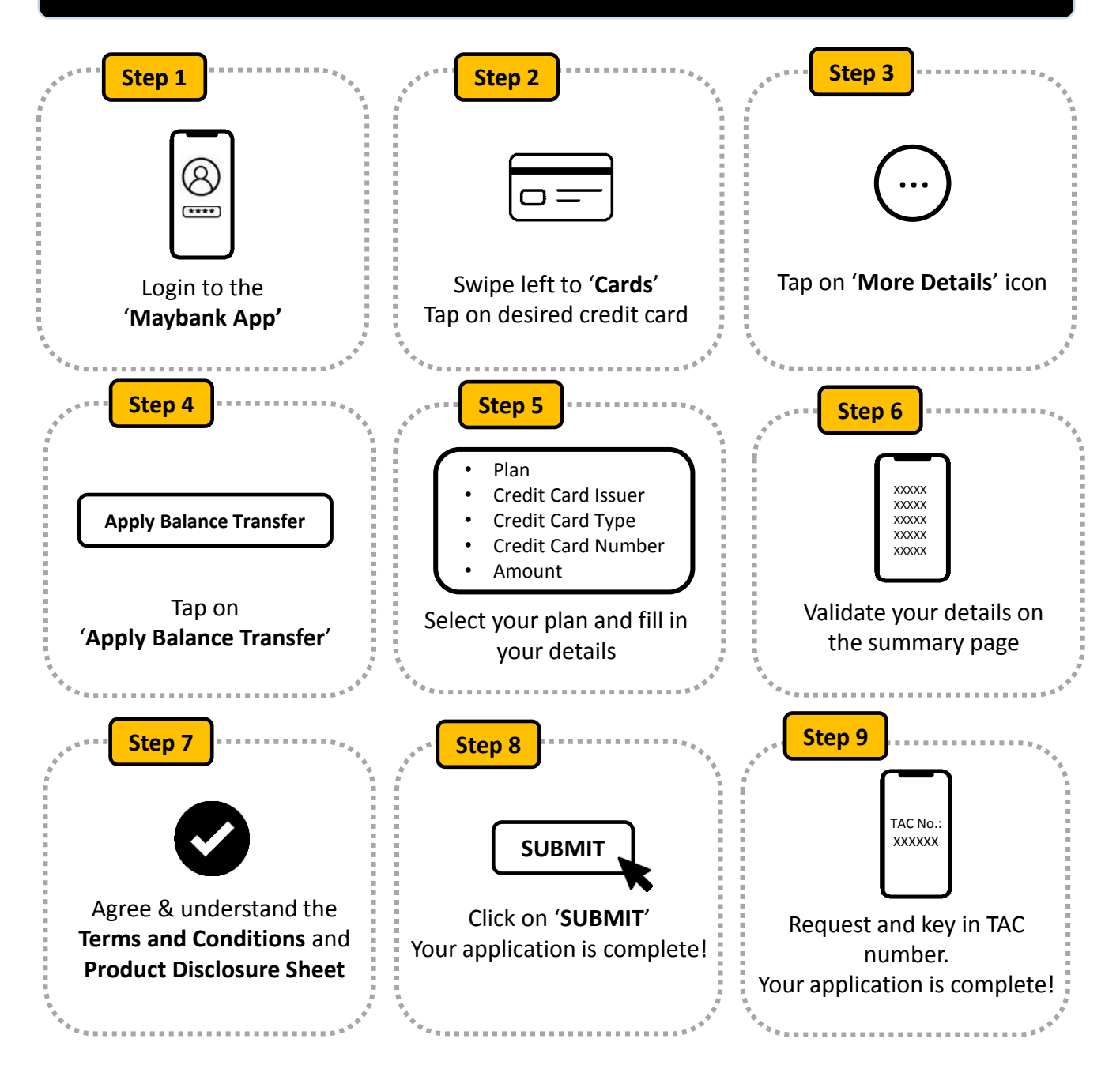